# Инструкция пользователя электронной модели территориальной схемы обращения с отходами Республики Коми

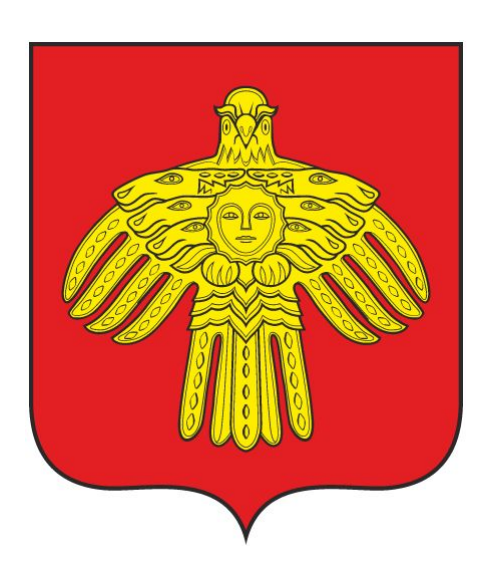

Республика Коми

2016-2017

## Содержание

| Содержание                                       |
|--------------------------------------------------|
| <u>Доступ к электронной модели</u>               |
| Элементы карты                                   |
| Отображение объектов на карте                    |
| Специальные случаи отображения маркеров объектов |
| <u>Неактивные объекты</u>                        |
| <u>Хранение + захоронение отходов</u>            |
| Объект смешанного типа                           |
| Законный/незаконный объект                       |
| <u>Кластеризация объектов</u>                    |
| Выбор слоя                                       |
| Природоохранные зоны                             |
| <u>Фильтрация объектов по видам отходов</u>      |
| <u>Получение информации об объектах</u>          |
| Инструмент "Заливка"                             |
| Операции с картой                                |
| Изменение масштаба карты                         |
| Перемещение по карте                             |
| Измерение расстояния на карте                    |
| Сводные данные                                   |
| Выбор временного периода                         |
| Потоки отходов                                   |
| Баланс                                           |
| Целевые показатели                               |
| <u>СМЅ электронной модели</u>                    |
| Пользователи                                     |
| <u>Роли пользователей</u>                        |
| <u>Добавление пользователя</u>                   |
| <u>Редактирование пользователя</u>               |
| <u>Удаление пользователя</u>                     |
| Справочники                                      |
| Населенные пункты                                |
| ΦΚΚΟ                                             |

Инструкция пользователя электронной модели территориальной схемы обращения с отходами Республики Коми

<u>Типы источников отходов</u> <u>Временные срезы</u> <u>Типы контейнеров</u> <u>Виды объектов размещения</u> <u>Отчеты</u> <u>Данные</u> <u>Объекты обращения с отходами</u>

Организации Целевые показатели Потоки Файлы

## Доступ к электронной модели

Электронная модель доступна через обычный интернет браузер по ссылке http://rsoo.rkomi.ru.

Сразу после загрузки открывается карта Республики Коми с отображением всех источников отходов, мест накопления и объектов обращения с отходами:

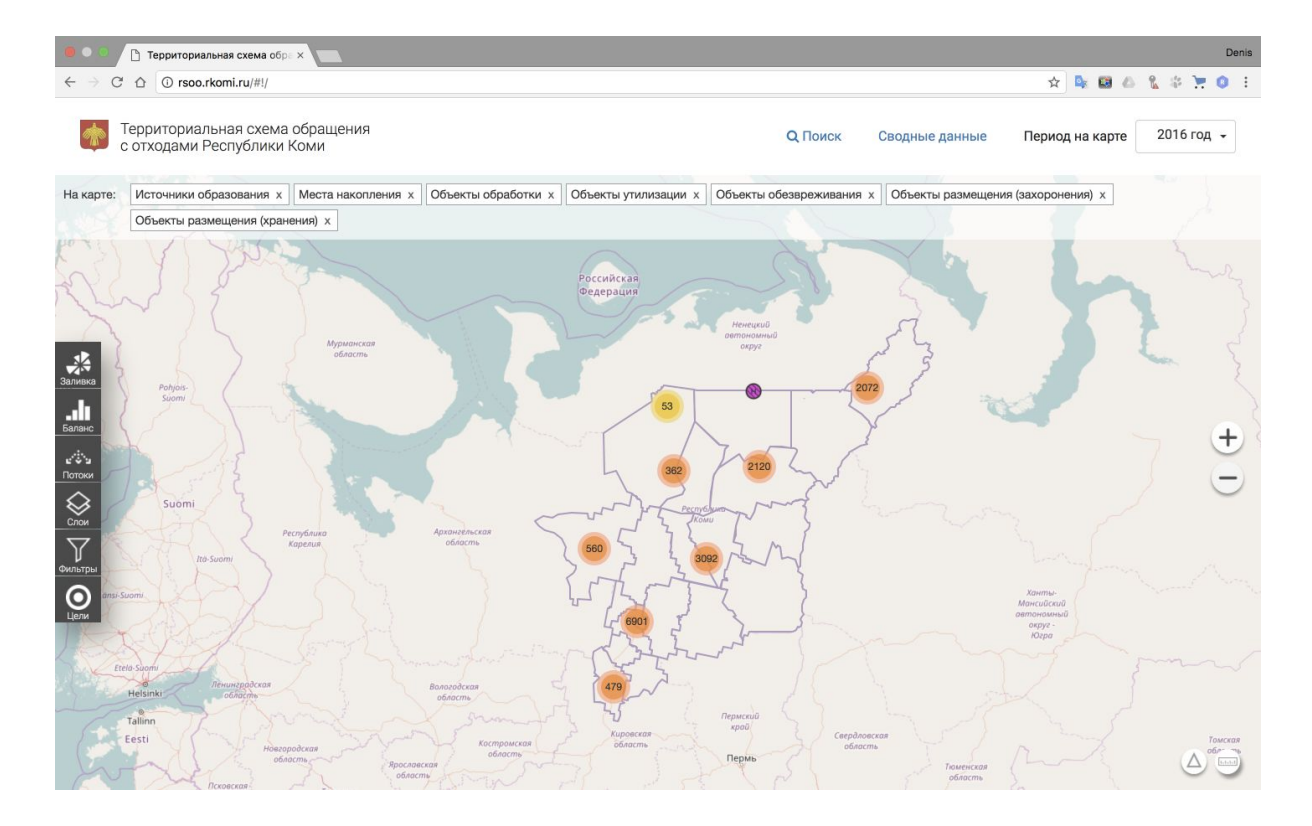

Инструкция пользователя электронной модели территориальной схемы обращения с отходами Республики Коми

## Элементы карты

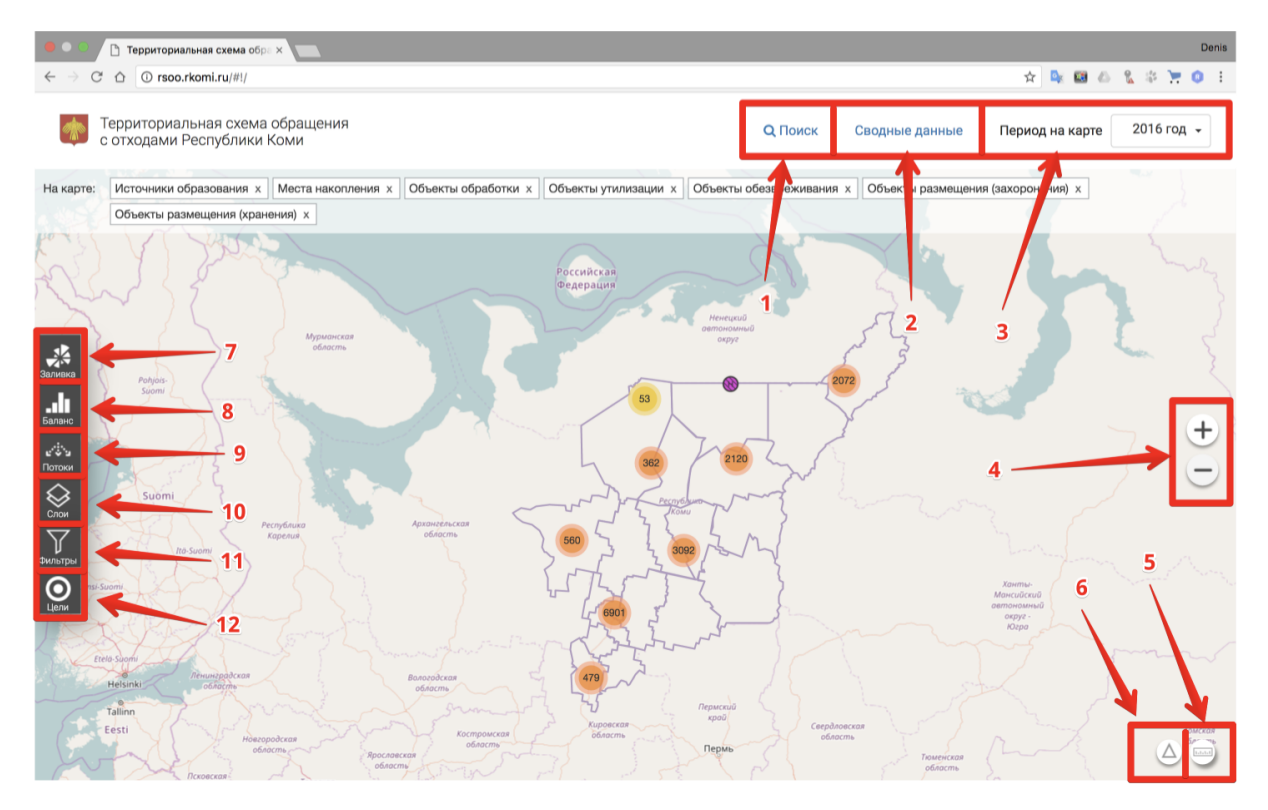

Основные элементы управления:

- 1. Поиск объектов на карте
- 2. Сводные данные вызов формы со сводными данными по количеству объектов и исходными данными в табличном виде
- 3. Смена временного периода отображения данных на карте
- 4. Изменение масштаба карты
- 5. Инструмент "линейка" для измерения расстояний на карте
- 6. Вызов легенды с условными обозначениями объектов на карте
- 7. Переключение режимов заливки
- 8. Вызов отчетов "Баланс отходов"
- 9. Включение/выключение режима "Потоки отходов"
- 10. Включения/выключение слоев с объектами разного типа
- 11. Выбор фильтров (По группам отходов, По классу опасности отходов)
- 12. Вызов отчетов "Целевые показатели"

## Отображение объектов на карте

На карте могут отображаться следующие объекты:

- Источники отходов
- Места накопления отходов
- Объекты обработки отходов
- Объекты утилизации отходов

Инструкция пользователя электронной модели территориальной схемы обращения с отходами Республики Коми

- Объекты обезвреживания отходов
- Объекты размещения (хранения, захоронения) отходов

Каждый тип объекта отображается своим маркером, легенда типов маркеров размещена в правом нижнем углу карты (см. Элементы карты п.6):

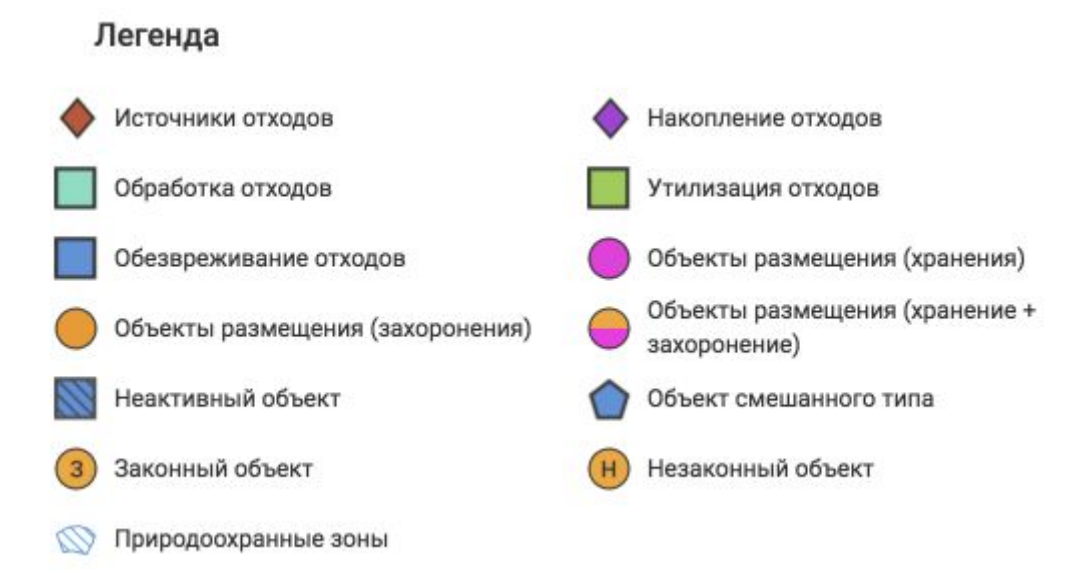

### Специальные случаи отображения маркеров объектов

#### Неактивные объекты

Маркеры неактивных объектов отображаются заштрихованными. Неактивным объектом считается объект, который в выбранный временной период не действует (например, еще не построен или уже ликвидирован). Например, неактивный объект

обезвреживания отходов - 🔊.

Хранение + захоронение отходов

Макеры объектов размещения отходов, которые предназначены как для хранения

отходов, так и для захоронения, отмечаются специальным маркером 💆

#### Объект смешанного типа

Если у объекта более одного вида деятельности, например Утилизация+Обезвреживание+Захоронение, то такой объект на карте отображается

маркером объекта смешанного типа 🔽

#### Законный/незаконный объект

Объекты размещения отходов, включая объекты смешанного типа, осуществляющие хранение и/или захоронение отходов, отображаются с дополнительным символом Н

(незаконный) 😬 или 3 (законный) внутри маркера 🧐 . Законным объектом размещения отходов считается объект с действующей лицензией и номером ГРОРО.

### Кластеризация объектов

Если несколько объектов на карте находятся близко друг к другу, то при отображении они объединяются (кластеризуются) в один маркер "кластера" объектов. Число внутри маркера показывает количество объектов, объединенных в кластер:

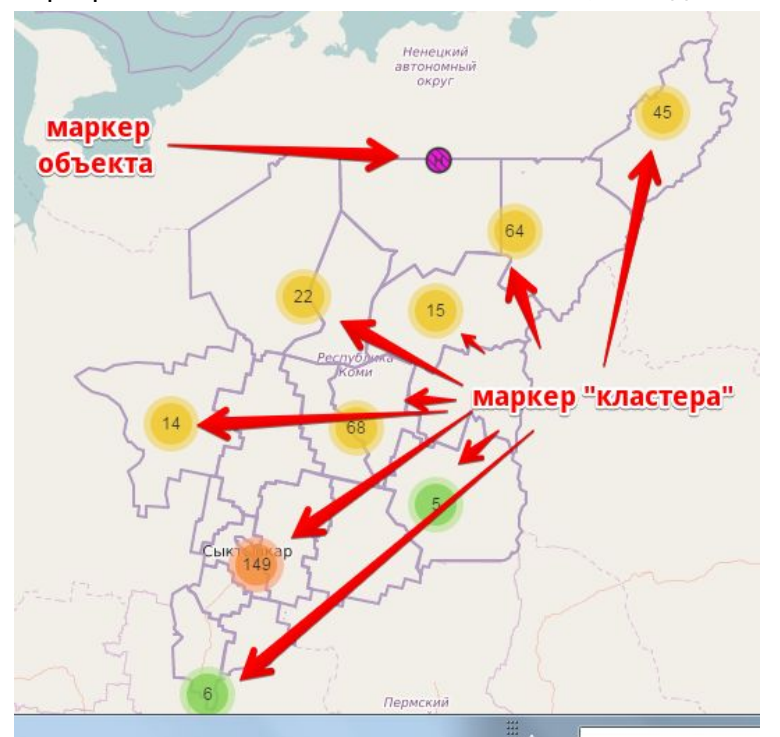

Цвет кластера зависит от количества объединеных объектов:

- Мало объектов зеленый
- Среднее количество объектов желтый
- Большое количество объектов красный

## Выбор слоя

По умолчанию на карте отображаются объекты всех типов. Можно оставить отображение объектов только определенного типа. Для этого нужно выбрать в панели меню в левой части экрана "Слои" (см. Элементы карты п.10). Закрыть панель выбора слоев можно, нажав на "крестик":

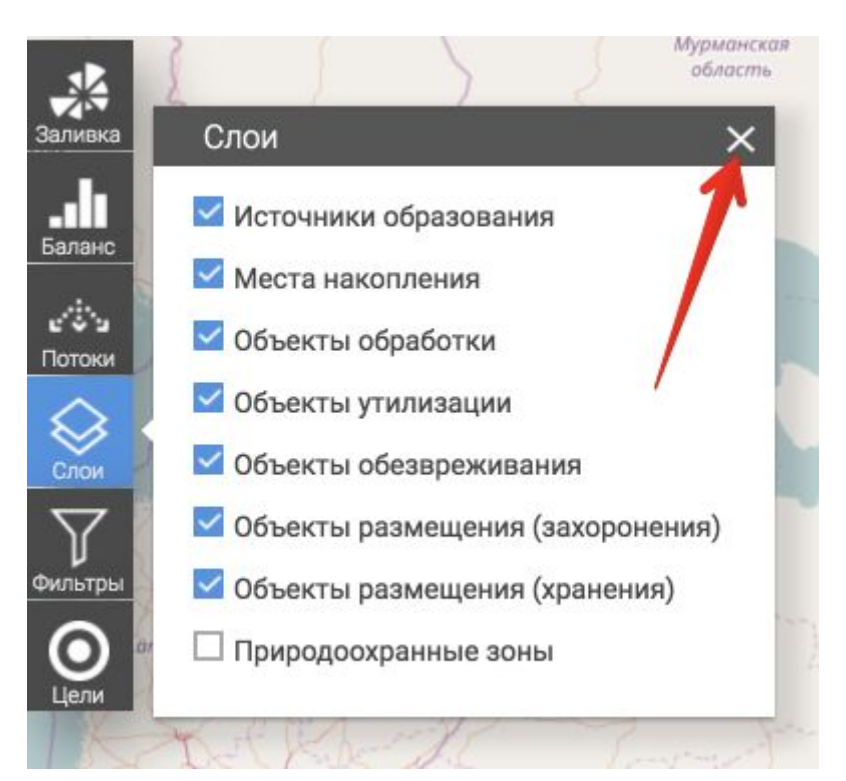

Выбранные слои отображаются в верхней части карты. Быстро отключить один из слоев можно, нажав на крестик в плашке выбранного слоя:

| ٢        | Территориальная схема обращения<br>с отходами Республики Коми                                                               | <b>Q</b> Поиск   | Сводные данные      | Период на карте   | 2016 год 👻 |
|----------|----------------------------------------------------------------------------------------------------|------------------|---------------------|-------------------|------------|
| На карте | Источники образования х Места накопления х Объекты обработки х Объекты утилизации х Объекты Объекты размещения (хранения) х | ы обезвреживания | х Объекты размещени | я (захоронения) х |            |
| and a    | отключить слой                                                                                                    | R                | XX                  |                   | have       |

#### Природоохранные зоны

Помимо слоев с объектами разного вида, существует специальный слой "Природоохранные зоны" (по умолчанию отключен). При его включении на карте отображаются синей штриховкой природоохранные зоны:

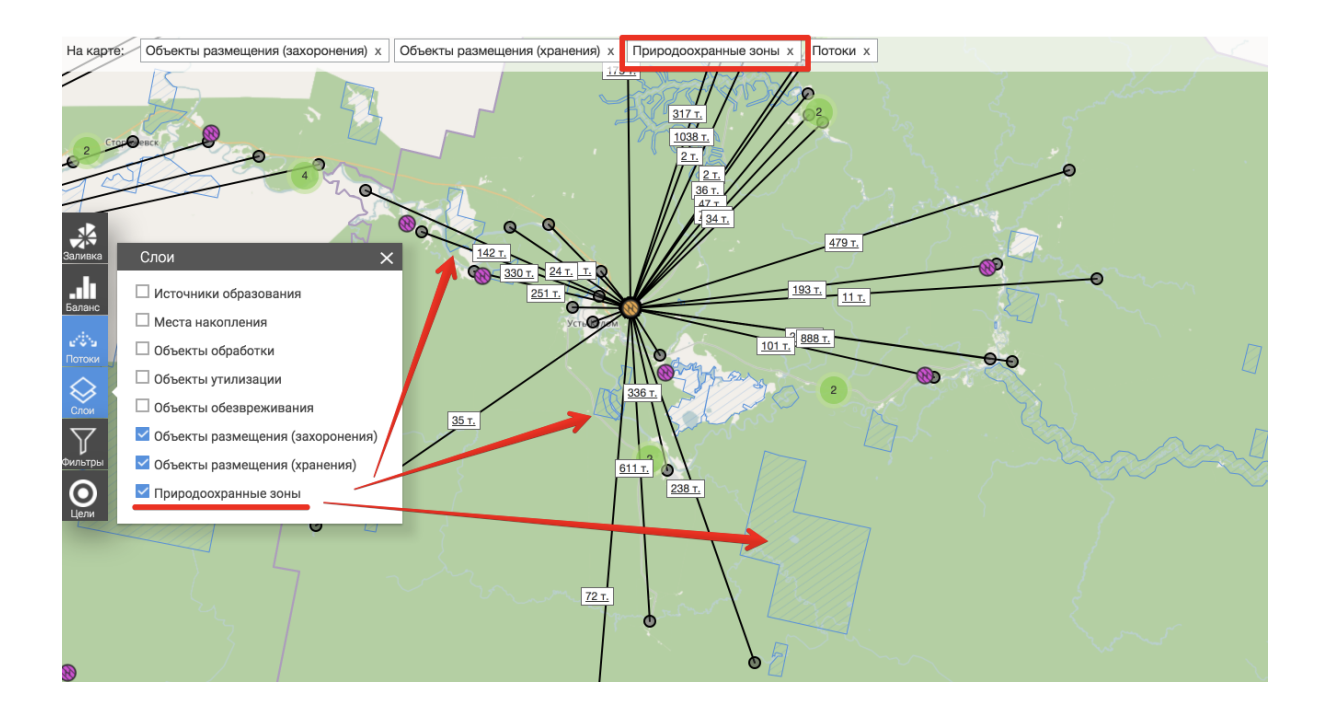

### Фильтрация объектов по видам отходов

Можно отфильтровать объекты для отображения по видам отходов, которые они образуют, или принимают, или обрабатывают. Для этого нужно выбрать в панели меню в левой части экрана пункт "Фильтры" (см. Элементы карты п. 11):

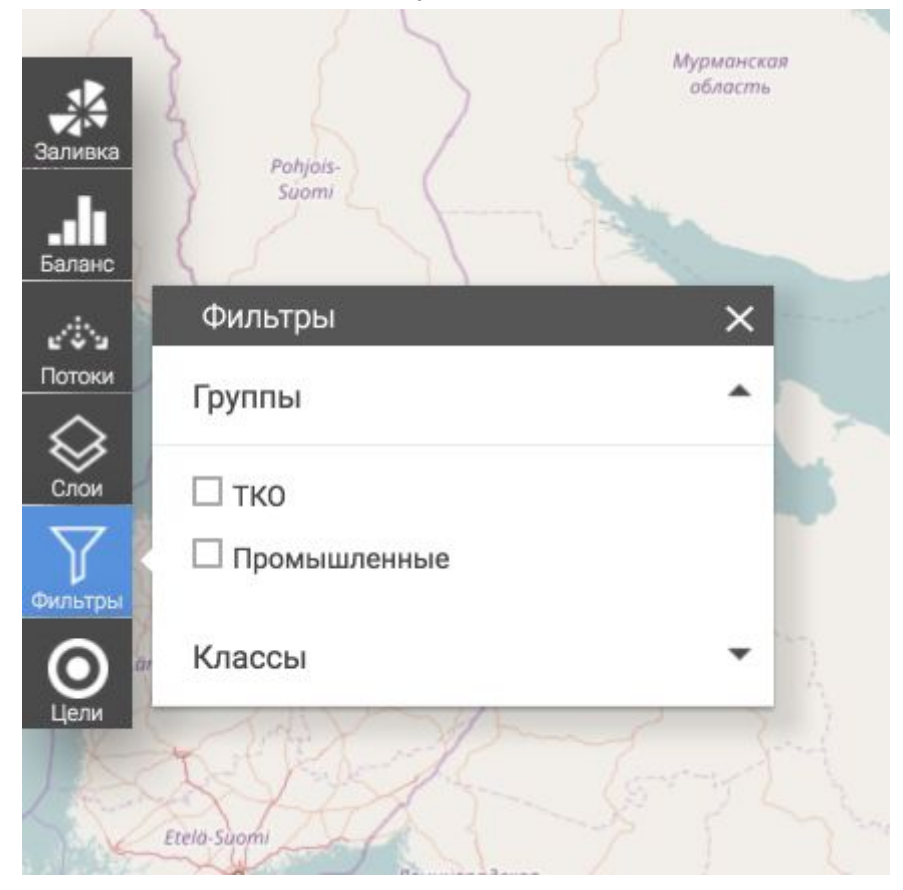

Инструкция пользователя электронной модели территориальной схемы обращения с отходами Республики Коми

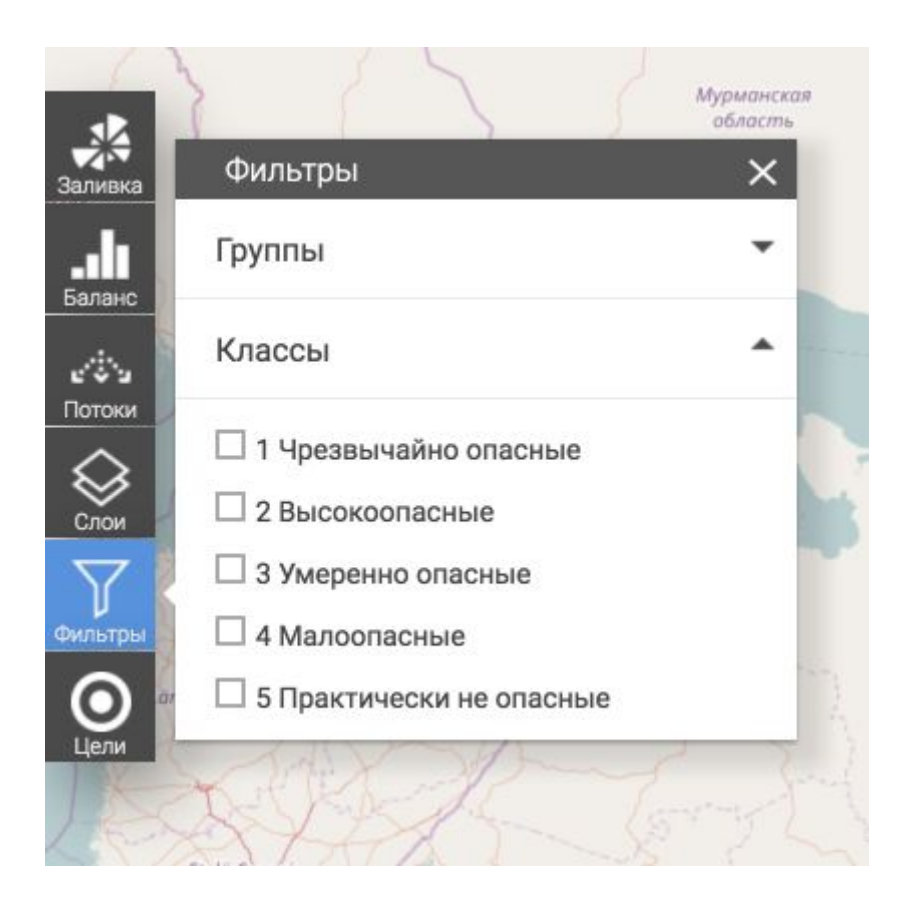

В блоке фильтров две группы фильтров:

- Группы отходов (ТКО, Промышленные)
- Класс опасности (от первого класса для пятого класса)

Выбранные фильтры отображаются в верхней части карты. Быстро отключить один из фильтров можно, нажав на крестик в плашке выбранного фильтра.

### Получение информации об объектах

При клике на карту в районе муниципального образования "района" или "городского округа", открывается карточка муниципального образования с данными по населению и сводными данными по количеству образованных отходов:

| население, чел<br>8,357 | Образовано отходов, тонн 34,820       |                        |                 |
|-------------------------|---------------------------------------|------------------------|-----------------|
|                         | По виду                               | По класс               | у               |
| Код отхода              | Вид отхода                            |                        | Количество, тон |
| 310000000               | Отходы коммунальные т                 | вердые                 | 547             |
| 3111001724              | отходы из жилищ несортированные (искл | очая крупногабаритные) | 27,212          |
| 3111002215              | отходы из жилищ крупнога              | баритные               | 7,062           |

При наведении курсора на маркер объекта, появляется название объекта:

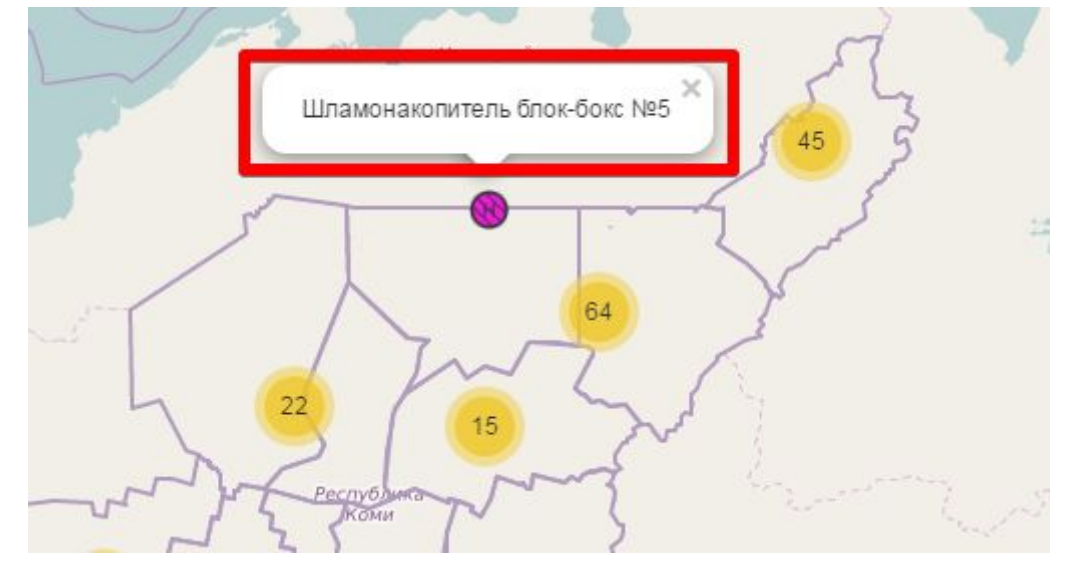

При клике на маркер объекта появляется Карточка объекта:

| Основные данные Объект          | размещения (Хранение)                 |
|---------------------------------|---------------------------------------|
| Название объекта: Шламонакоп    | итель блок-бокс №5                    |
| Юр.назначение объекта:          |                                       |
| Юридический адрес:              |                                       |
| Факт. адрес:                    |                                       |
| ОГРН:                           | переключатель между страницами данных |
| Контактные данные:              |                                       |
| Сайт:                           |                                       |
| Код и название МО: 87723000 (Го | родской округ Усинск)                 |
| Номер:                          |                                       |
| Кем выдана:                     |                                       |
|                                 |                                       |

В карточке может быть несколько страниц данных, между которыми можно переключаться в панели в верхней части карточки. В карточке всегда есть страница "Основные данные". Плюс дополнительные страницы, каждая из которых соответствует одному виду деятельности объекта (например, одна страница "Объект утилизации" и одна страница "Объект обезвреживания").

## Инструмент "Заливка"

Инструмент "Заливка" включает или выключает заливку (закраску) областей карты субъекта различными цветами в зависимости от различных критериев:

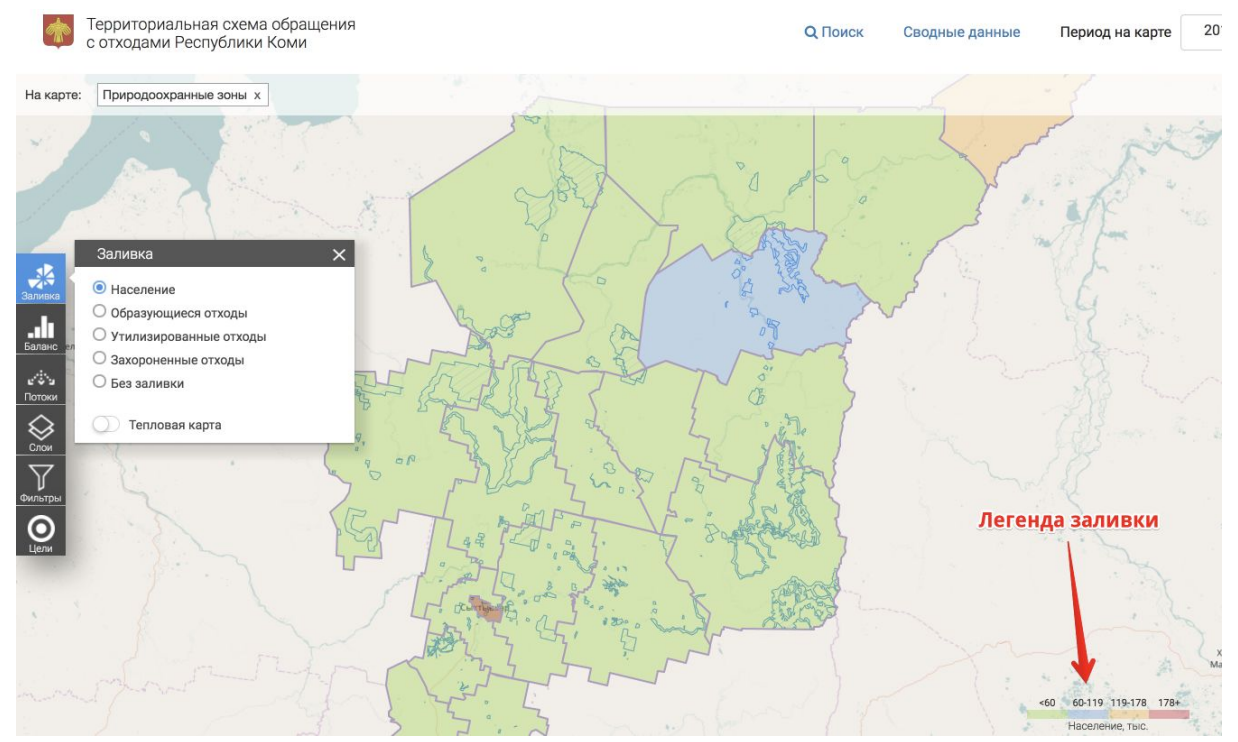

Инструкция пользователя электронной модели территориальной схемы обращения с отходами Республики Коми

Есть два режима отображения Заливки. Первый режим - это закраска муниципальных образований (районов) соответствующим цветом. При такой заливке в правом нижнем углу отображается легенда.

Второй режим - это режим "тепловой" карты:

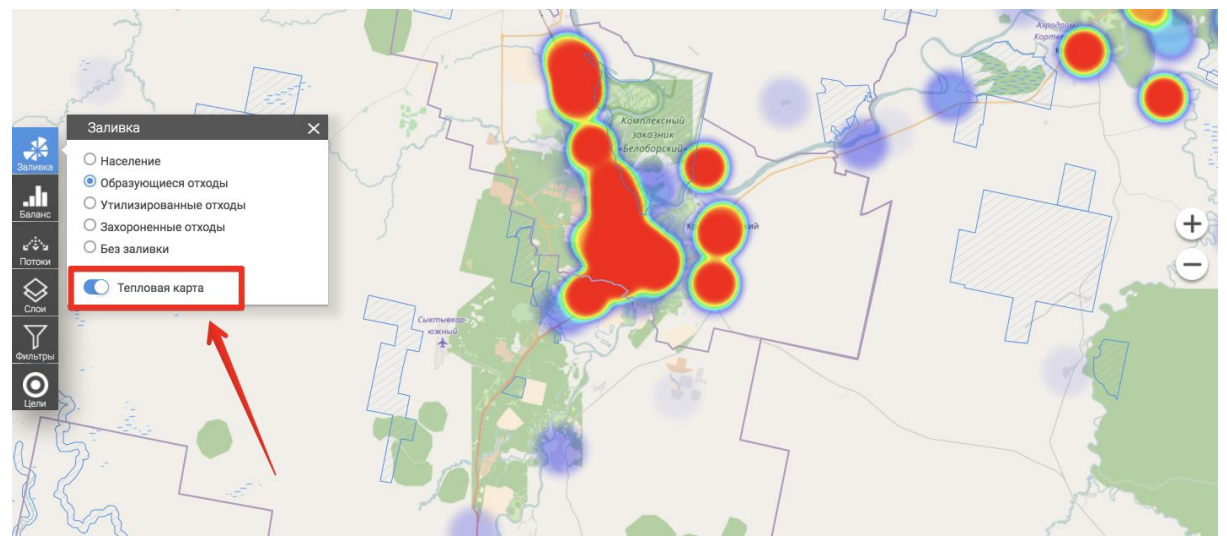

## Операции с картой

С картой можно выполнять следующие операции:

- Изменять масштаб
- Перемещать видимую область карты
- Измерять расстояние

### Изменение масштаба карты

Изменять масштаб карты можно двумя способами:

- Прокручивая колесико мыши
- Элементами карты "+" и "-" в правой части карты (см. Элементы карты п.4)

### Перемещение по карте

Перемещать видимую область карты можно, наведя курсор мыши на карту, нажав и удерживая левую кнопку мыши перемещать карту.

### Измерение расстояния на карте

Для измерения расстояния на карте служит инструмент "Линейка", расположенный в правом нижнем углу карты (см. Элементы карты п.5).

Что воспользоваться этим инструментом, нужно кликнуть по нему, войдя в режим

"Измерение" (иконка инструмента "Линейка" станет синей ——). После этого необходимо кликнуть по точке на карте, от которой вы хотите начать измерение. И затем кликнуть по точке на карте, до которой вы хотите измерить расстояние. Появится линия и число, соответствующее расстоянию между вашими двумя точками. Следующие клики по карте будут добавлять точки в измеряемый путь и расстояние будет последовательно увеличиваться:

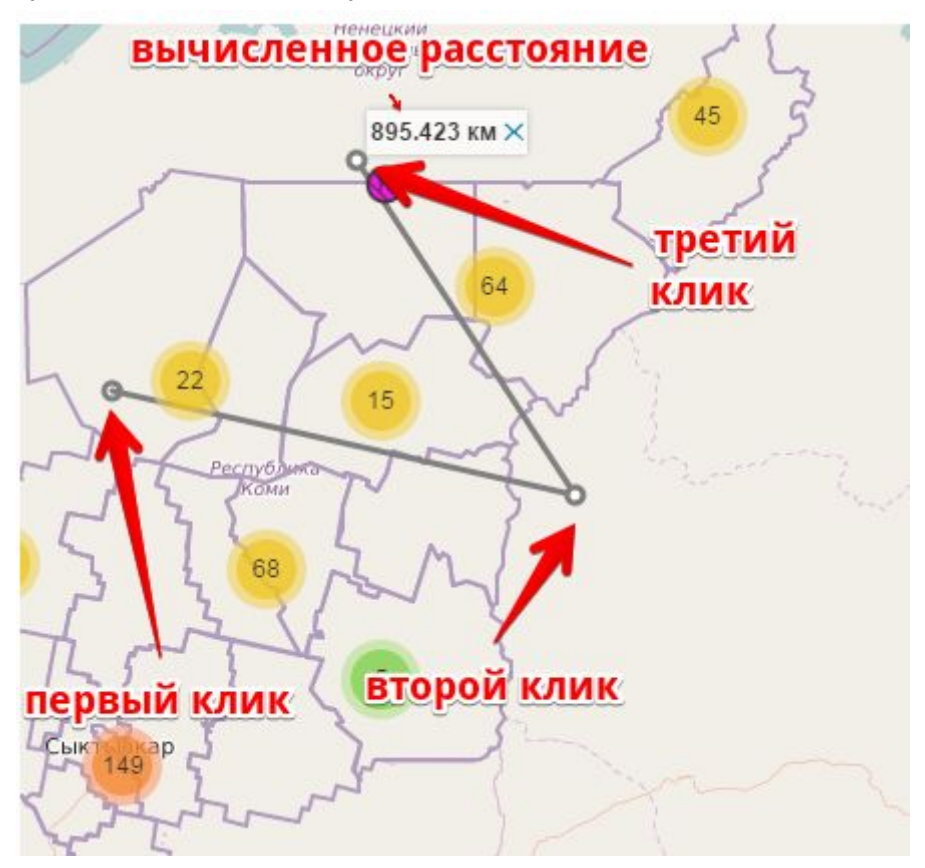

Клик по крестику в панельке с вычисленным расстоянием убирает начерченный для измерения отрезок с карты. Для выхода из режима "Измерение" нужно кликнуть на иконке "Измерение" еще раз.

## Сводные данные

Над картой расположена панель, на которой можно найти ссылку на "Сводные данные" (см. Элементы карты п.2):

| Данные                        |                           |                           |                            |                                 |                                     |  |
|-------------------------------|---------------------------|---------------------------|----------------------------|---------------------------------|-------------------------------------|--|
| Источники<br>отходов<br>14432 | Места<br>накопления<br>61 | Объекты<br>обработки<br>О | Объекты<br>утилизации<br>7 | Объекты<br>обезвреживания<br>11 | Объекты<br>размещения<br><b>389</b> |  |
| Файлы                         |                           |                           |                            |                                 |                                     |  |
| 🔒 Объекты об                  | разования ТКО             |                           |                            |                                 |                                     |  |
|                               |                           |                           |                            |                                 |                                     |  |

X

Сводные данные отображают общее количество объектов в электронной модели по типам. И содержат список файлов с данными в табличном виде (исходные файлы из территориальной модели схемы обращения с отходами), которые можно скачать.

Инструкция пользователя электронной модели территориальной схемы обращения с отходами Республики Коми

## Выбор временного периода

Над картой расположена панель, на которой можно найти элемент управления "Период на карте" (см. Элементы карты п.3). Он содержит список временных периодов (годов), данные за которые загружены в электроную модель:

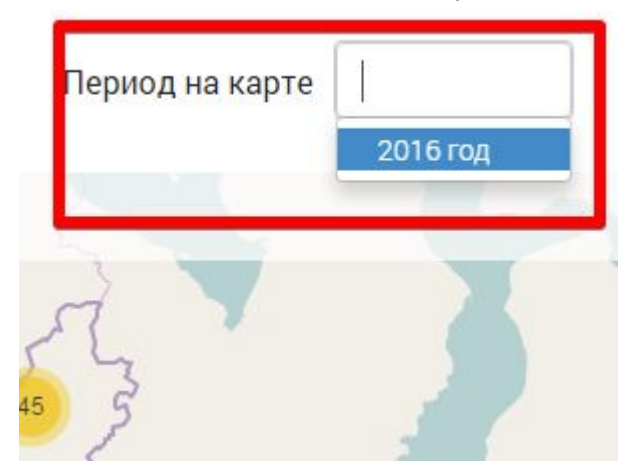

Все данные на карте отображаются с учетом выбранного временного периода (активность объектов, количества образуемых, обрабатываемых отходов и т.п.). По умолчанию выбран 2016 год.

## Потоки отходов

Режим отображения потоков отходов можно включить в панели в левой части карты, пункт "Потоки" (см. Элементы карты п.9). При этом пункт "Потоки" станет синим и в верхней части карты появится плашка "Потоки":

Инструкция пользователя электронной модели территориальной схемы обращения с отходами Республики Коми

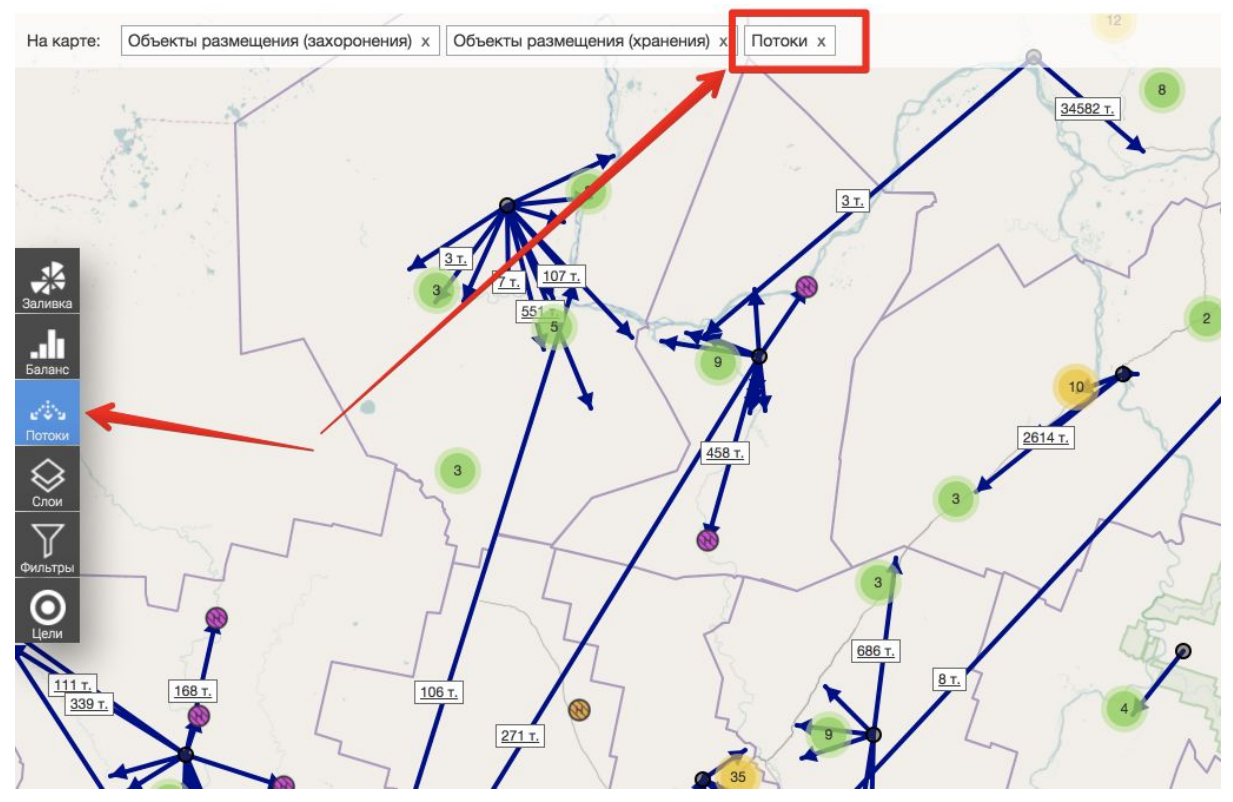

В режиме "Потоки" на верхних уровнях масштаба стрелками отображаются потоки отходов между источниками отходов и местами накоплений, сгруппированных по районам и городским округам, и объектами обработки, обезвреживания, утилизации, размещения. Также отображаются потоки между этими объектами и соседними субъектами.

При дальнейшим приближении карты отображаются потоки между источниками отходов и местами накоплений, сгруппированных по населенным пунктам, и объектами обработки, обезвреживания, утилизации, размещения. Также отображаются потоки между этими объектами и соседними субъектами:

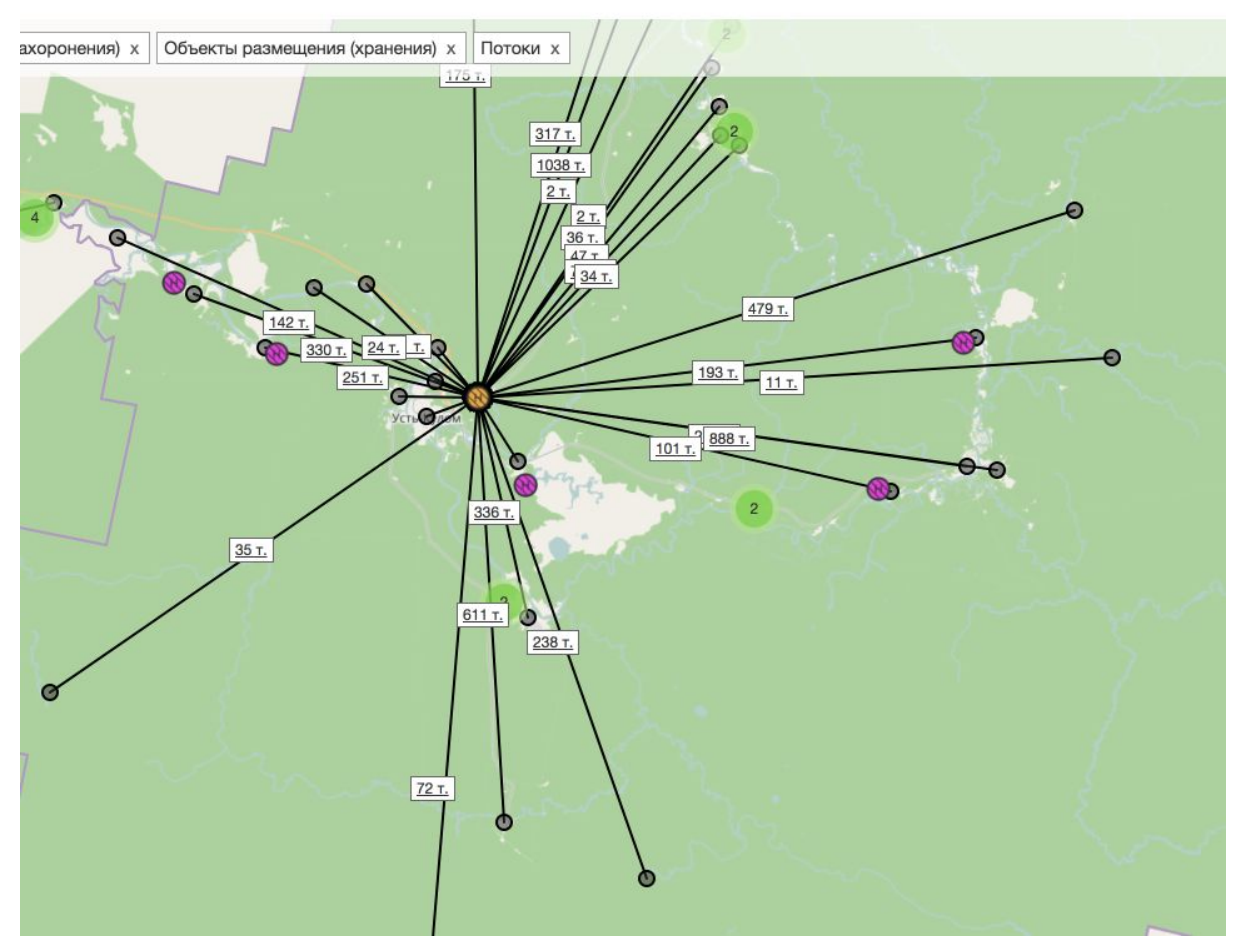

В режиме "Потоки", при наведении курсора мыши на объект, появляется зона деятельности объекта. Т.е. зона, внутри которой находятся все объекты, с которых на выбранный объект идут потоки отходов. Зона появляется в виде заштрихованного многоугольника:

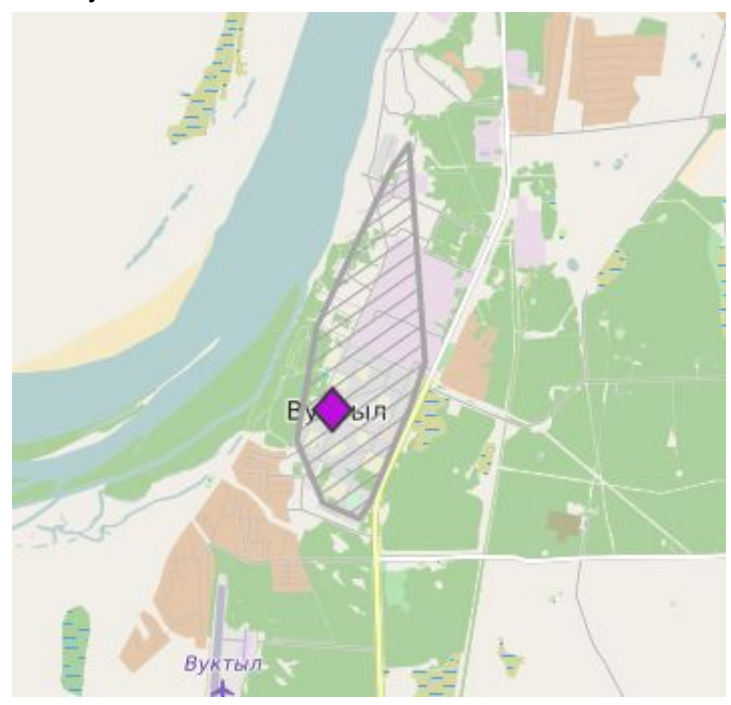

Инструкция пользователя электронной модели территориальной схемы обращения с отходами Республики Коми

В режиме "Потоки", при наведении курсора мыши на маркер источника потока, появляется название соответствующего муниципального образования с указанием объема перемещаемых отходов:

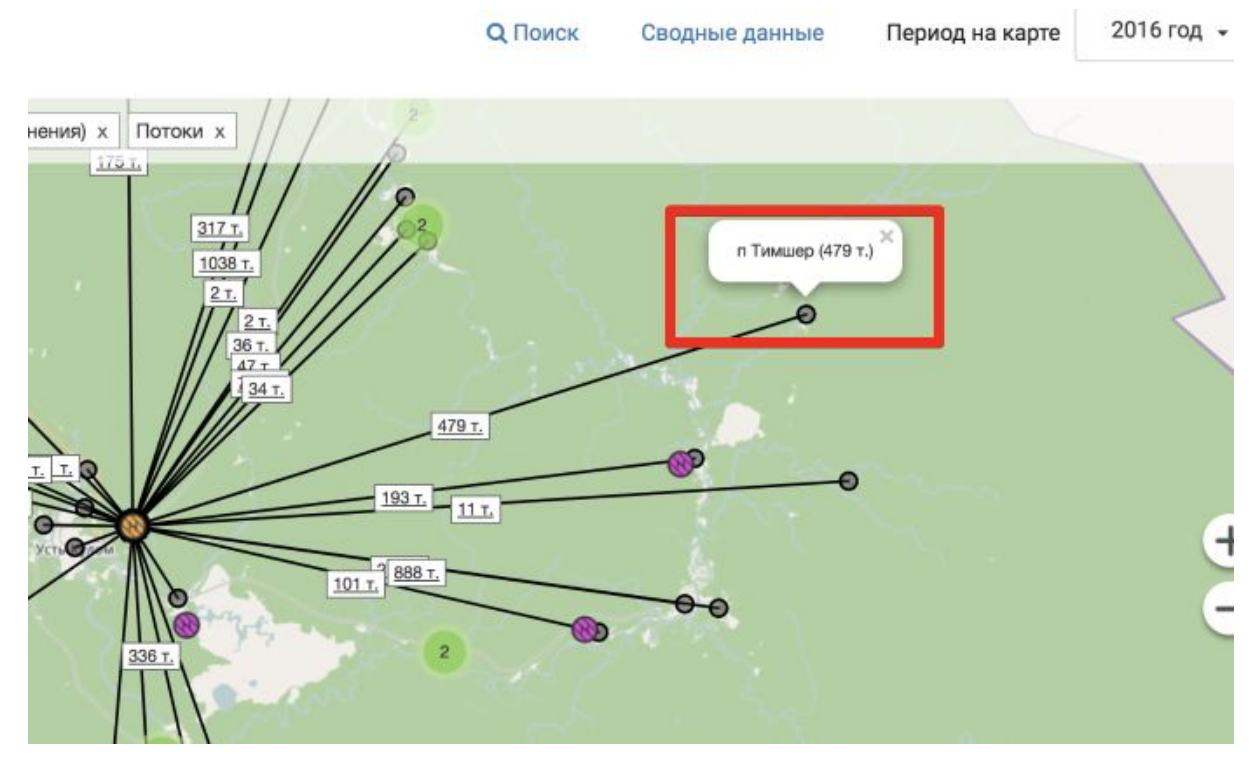

Клик на плашке с указанием количества перемещаемых отходов:

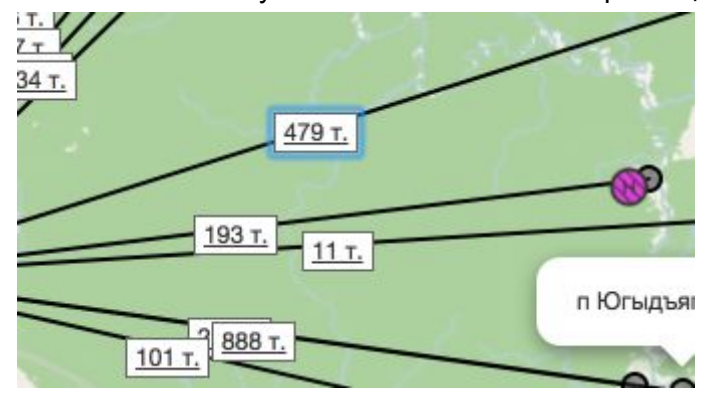

вызывает карточку Перемещения с детализацией по перемещаемым отходам, по видам отходов, по классам опасности отходов, с указанием Откуда и Куда перемещаются отходы и с какой целью:

| перемещение на хранение                                           |                                                                  |                                            |
|-------------------------------------------------------------------|------------------------------------------------------------------|--------------------------------------------|
| иткуда: п Тимшер                                                  |                                                                  |                                            |
| уда. Свалка тво с. усть-кулом                                     |                                                                  |                                            |
| Іоказатели, тонн                                                  |                                                                  |                                            |
| Перемещено тонн                                                   |                                                                  |                                            |
| 479                                                               |                                                                  |                                            |
|                                                                   |                                                                  |                                            |
|                                                                   |                                                                  |                                            |
|                                                                   |                                                                  |                                            |
| По виду                                                           |                                                                  | По классу                                  |
| По виду                                                           |                                                                  | по классу                                  |
| но виду<br>Вид                                                    | отхода                                                           | Перемещено, тонн                           |
| тю виду<br>Вид<br>отходы из жилиц                                 | отхода<br>ц крупногабаритные                                     | Перемещено, тонн 118                       |
| тю виду<br>Вид<br>отходы из жилиц<br>отходы из жилиц несортирован | отхода<br>ц крупногабаритные<br>іные (исключая крупногабаритные) | Поклассу<br>Перемещено, тонн<br>118<br>360 |

Выйти из режима "Потоки" можно, либо еще раз кликнув на пункт "Потоки", либо нажав на крестик в плашке "Потоки" в верхней части карты.

## Баланс

Для просмотра Баланса отходов нужно кликнуть на пункт "Баланс" в левой части карты (см. Элементы карты п.8). Баланс можно просматривать в четырех видах группировки данных:

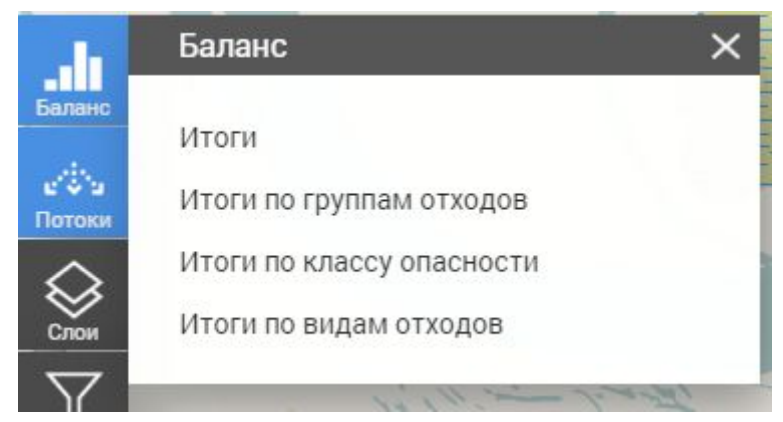

При выборе одного из вида в новом окне открывается отчет с данными по Балансу (с данными на выбранный в "шапке" период времени):

| 🛋 1 из 2            |                                                                   | <b>D</b> — 119%                 | · + 号                                | -8 <b>€</b> ∙ | Q             |             |          | 6 —         |                                 | • |
|---------------------|-------------------------------------------------------------------|---------------------------------|--------------------------------------|---------------|---------------|-------------|----------|-------------|---------------------------------|---|
| Терри отхода Баланс | тональная схема<br>ами Республики К<br>ПС <mark>1</mark> ВИДАМ ОТ | рбращения с<br>Соми<br>Тодов (З | с<br>тоннах)                         |               | 5             |             | П        | о состояник | о на 2016 год                   | Q |
| Код отхода          | Внд отхода                                                        | І<br>Образовано                 | Перемещено из<br>других<br>сюбъектов | Обработано    | Утилизировано | Обезврежено | Хранение | Захоронено  | Перемещено в<br>другие субъекты |   |
| 11200000000         | Отходы<br>животноводства (включ                                   | 6 042                           |                                      |               |               |             |          |             |                                 |   |
| 3000000000          | ОТХОДЫ<br>ОБРАБАТЫВАЮЩИХ                                          | 4 500                           |                                      |               |               |             |          |             |                                 |   |
| 30520000000         | Отходы распиловки и<br>строгания древесины                        | 1                               |                                      |               |               |             |          |             |                                 |   |
| 30523000000         | Опилки и стружка<br>натуральной чистой др                         | 1                               |                                      |               |               |             |          |             |                                 |   |
| 30529000000         | Древесные отходы из<br>натуральной чистой др                      |                                 |                                      |               |               |             |          |             |                                 |   |
| 36121200000         | Стружка<br>металлическая при мет                                  | 5                               |                                      |               |               |             |          |             |                                 |   |
| 41300000000         | Отходы синтетических<br>и полусинтетических м                     | 1                               |                                      |               |               |             |          |             |                                 |   |
| 46100000000         | Лом и отходы черных<br>металлов незагрязнени                      | 6                               |                                      |               |               |             |          |             |                                 |   |

При просмотре отчета можно воспользоваться следующими элементами управления:

- 1. Навигация по отчету: в начало отчета, в конец отчета, предыдущая страница, следующая страница, выбор номера страницы для просмотра
- 2. Переключение "одностраничный"/"многостраничный" режимы
- 3. Изменение масштаба отображения отчета
- 4. Печать всего отчета, печать текущей страницы, экспорт отчета (поддерживаемые форматы экспорта: PDF, XLS, XLSX, RTF, MHT, HTML, text, CSV, множество графических форматов)
- 5. Поиск по отчету
- 6. Настройки экспорта

## Целевые показатели

Для просмотра Целевых показателей нужно кликнуть на пукнт "Цели" в левой части карты (см. Элементы карты п.12). В открывшемся меню можно выбрать один и отчетов:

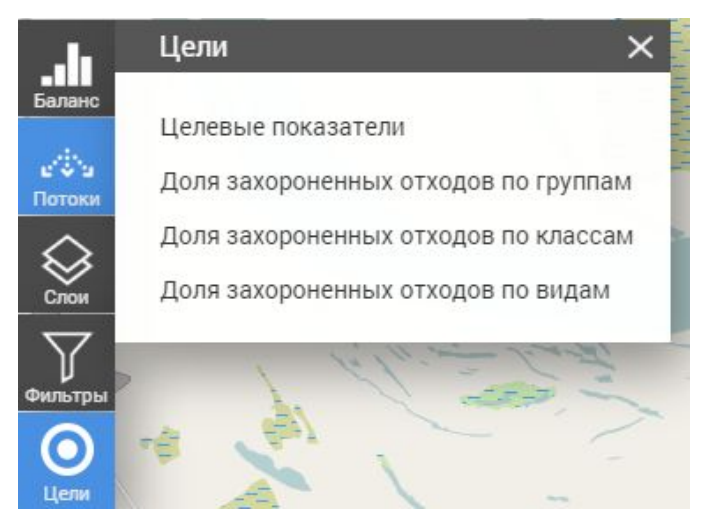

Отчет "Целевые показатели" содержит список всех целевых показателей:

- С описанием показателей
- С целевыми и фактическими значениями этих показателей в разбивке по годам

Следующие три отчета содержат данные по доле захороненных отходов и доле утилизированных и обезвреженных отходов, сгруппированные либо по виду отходов, либо по классу опасности отходов, либо группе отходов.

## CMS электронной модели

CMS предназначена для управления пользователями, справочниками, отчетами и данными электронной модели территориальной схемы обращения с отходами. Это закрытый раздел, для доступа в который пользователь должен быть зарегистрирован в CMS. Для доступа к CMS требуется ввести логин и пароль.

CMS электронной модели территориальной схемы обращения с отходами

| Гла | аная Пользователи Справочники - Отчеты Данные - Администратор admin@rsoo                                                                                                    | ru Выхо   |
|-----|----------------------------------------------------------------------------------------------------|-----------|
| යු  | Пользователи - добавление новых пользователей, настройки их прав доступа, временной блокировки.                                                                                                    |           |
| Q   | Справочники - изменение данных в справочниках:<br>• <u>Населенные пункты</u> - населенные пункты, районы, данные по населению<br>• <u>ФККО</u> - федеральный классификационный каталог отходов<br>• <u>Типы источников отходов</u><br>• <u>Временные срезы</u> - настройка периодов дат, в разрезе которых будут выводится данные на карте<br>• <u>Типы контейнеров</u><br>• <u>Виды объектов размещения</u>                                                                                                    |           |
|     | Данные - ввод и изменение основных данных электронной модели:<br>• <u>Объекты обращения с отходами</u> - данные по источникам отходов, местам накопления, объектам обращения с отходами, утилизации, обезвре<br>размещения отходов. Данные по видам и количеству отходов, для разных временных срезов<br>• <u>Организации</u> - список организаций, имеющих отношение к территориальной схеме обращения с отходами<br>• <u>Целевые показатели</u> - список целевых показателей и их значений для разных временных срезов<br>• <u>Потоки</u> - данные по потокам отходов между субъектами и объектами внутри региона<br>• <u>Файлы</u> - загрузка файлов с исходными данными для электронной модели (схемы, таблицы, описания, методики и т.п.) | живания и |
| G   | Отчеты - для создания произвольных отчетов по данным в модели помощью дизайнера отчетов, построение и просмотр отчетов                                                                                                    |           |

### Пользователи

#### Пользователи

| Доб  | Добавить |               |   |                                                         |   |         |   |   |   |  |
|------|----------|---------------|---|---------------------------------------------------------|---|---------|---|---|---|--|
| Имя  | Ŧ        | Email         | Ŧ | Роли                                                    | 7 | Статус  | Ŧ |   |   |  |
|      |          | admin@rsoo.ru |   | Администратор                                           |   | Активен |   | đ | Û |  |
| test |          | test@test.ru  |   | Администратор; Редактор контента; Редактор справочников |   | Активен |   | Ø | Ô |  |

Раздел позволяет настраивать список зарегистрированных пользователей. Предусмотрена возможность добавления, редактирования, временной блокировки, настройки ролей, удаления пользователя.

#### Роли пользователей

Доступ пользователя к тем или иным функциям CMS определяется Ролью, которая ему назначена. Существует три типа Ролей:

- Администратор полный доступ
- Контент-менеджер любые изменения, за исключением управления пользователями
- Редактор справочников разрешена работа только со справочниками

Пользователь может иметь одну или несколько ролей, при этом приоритет имеет роль, имеющая максимальные права.

#### Добавление пользователя

| Email   | Имя                  |  |  |  |
|---------|----------------------|--|--|--|
| Email   | Имя                  |  |  |  |
| Пароль  | Подтверждение пароля |  |  |  |
| Пароль  | Подтверждение пароля |  |  |  |
| Статус  | Роли                 |  |  |  |
| Активен | -                    |  |  |  |

При добавлении пользователя необходимо указать:

- Адрес электронной почты Email (должен быть уникальным среди всех пользователей). Email в дальнейшем является логином для авторизации при входе в CMS. Изменить email в дальнейшем нельзя.
- Имя пользователя
- Пароль (с подтверждением)
- Статус (активен, заблокирован)
- Роли (можно указать несколько)

Заблокированный пользователь остается в списке пользователей, но не имеет возможности войти в CMS.

Редактирование пользователя

Для перехода к редактированию используется кнопка

Редактируются те же поля, что и при добавлении, за исключением поля Email. Нельзя установить статус "Заблокирован" для текущего пользователя.

C

Удаление пользователя

Удаление осуществляется нажатием соответствующей иконки пользователей. Нельзя удалить текущего пользователя

в списке

Ò

Инструкция пользователя электронной модели территориальной схемы обращения с отходами Республики Коми

### Справочники

#### Населенные пункты

| Населенны<br><sub>Добавить</sub> | Ie n | іункты           |             |   |                                       |   |   |   |           |
|----------------------------------|------|------------------|-------------|---|---------------------------------------|---|---|---|-----------|
| Наименование                     | Ŧ    | Тип              | OKTMO       | Ŧ | Район                                 | Ŧ |   |   |           |
| Седьвож                          |      | Населенный пункт | 87626122001 |   | Муниципальный район Сосногорск        |   | Ø | Û | Население |
| Касъян-Кедва                     |      | Населенный пункт | 87608480111 |   | Княжпогостский муниципальный район    |   |   | Ô | Население |
| Нижний Удор                      |      | Населенный пункт | 87640430101 |   | Удорский муниципальный район          |   | Ø | Ô | Население |
| п Речной                         |      | Населенный пункт | 87636433106 |   | Троицко-Печорский муниципальный район |   | Ø | Ō | Население |

Работа со списком населенных пунктов. Кроме того, в этом разделе можно указать население для различных временных срезов.

При добавлении в справочник населенного пункта указывается

- Район
- Наименование
- OKTMO
- Широта
- Долгота

| Район                   |          |
|-------------------------|----------|
| Городской округ Воркута | <b>~</b> |
| Наименование            | ОКТМО    |
| Наименование            | OKTMO    |
| Широта                  | Долгота  |
| 0                       | 0        |

Для редактирования и удаления служат, как и в остальных случаях, соответствующие

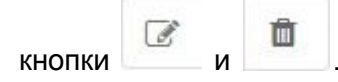

Для работы со справочником населения используется кнопка "Население".

#### Население, Седьвож

| Добавить |             |          |
|----------|-------------|----------|
| Срез     | ▼ Население | Ŧ        |
| 2016 год | 26670       | <b>e</b> |

#### ФККО

#### Федеральный классификационный каталог отходов

| Добавить    |                                                                                  |   |                 |                                                                   |   |   |
|-------------|----------------------------------------------------------------------------------|---|-----------------|-------------------------------------------------------------------|---|---|
| Код         | Наименование                                                                     | Ŧ | Класс опасности | Родитель                                                          |   |   |
| 1000000000  | ОТХОДЫ СЕЛЬСКОГО, ЛЕСНОГО ХОЗЯЙСТВА,<br>РЫБОВОДСТВА И РЫБОЛОВСТВА                |   |                 |                                                                   | C | Ô |
| 1100000000  | ОТХОДЫ СЕЛЬСКОГО ХОЗЯЙСТВА                                                       |   |                 | ОТХОДЫ СЕЛЬСКОГО, ЛЕСНОГО ХОЗЯЙСТВА,<br>РЫБОВОДСТВА И РЫБОЛОВСТВА | ľ | Ô |
| 11100000000 | Отходы растениеводства (включая деятельность по<br>подготовке продукции к сбыту) |   |                 | ОТХОДЫ СЕЛЬСКОГО ХОЗЯЙСТВА                                        | ľ | ۵ |

Раздел для работы с федеральным классификационным каталогом отходов.

При добавлении заполняются следующие поля:

- Код
- Родитель
- Наименование
- Агрегатное состояние
- Группа отходов

| Код            | Родитель                                                 |
|----------------|----------------------------------------------------------|
| 0              | <ul> <li>Введите три цифры, для поиска в коде</li> </ul> |
| Наименование   | Агрегатное состояние                                     |
| Наименование   | Агрегатное состояние                                     |
| Группа отходов |                                                          |
| ТКО            | -                                                        |

#### Типы источников отходов

#### Типы источников отходов

| Добавить                                                                                                    |   |   |   |
|----------------------------------------------------------------------------------------------------|---|---|---|
| Тип источника дохода                                                                                                    | Ŧ |   |   |
| Производство одежды                                                                                                    |   | Ø | Ô |
| Производство кожи и изделий из кожи                                                                                                    |   | đ | Ô |
| Обработка древесины и производство изделий из дерева и пробки, кроме мебели, производство изделий из соломки и материалов для плетения |   | Ø | Ô |

Раздел предназначен для работы со списком типов источников отходов.

При добавлении и редактировании нужно указать всего одно поле - Наименование.

| Добавить     |             |        |
|--------------|-------------|--------|
| Наименование |             |        |
|              | Сохранить 🗸 | Отмена |

Инструкция пользователя электронной модели территориальной схемы обращения с отходами Республики Коми

#### Временные срезы

#### Временные срезы

| Порядковый номер | <b>Т</b> Наименование | Ŧ | Период                  | Видимость | Ŧ |   |   |   |
|------------------|-----------------------|---|-------------------------|-----------|---|---|---|---|
| 1                | 2016 год              |   | 01.01.2016 - 31.12.2016 | Да        | * | * | Ø | Ô |
| 2                | 2017 год              |   | 01.01.2017 - 31.12.2017 | Нет       | * | ♦ | Ø | Ô |
| 3                | 2018 год              |   | 01.01.2018 - 31.12.2018 | Нет       | 1 | * | Ø | Ô |

В этом разделе редактируется список временных срезов. Порядок временного среза в

个

списке можно изменить с помощью кнопок Вверх и Вниз: При добавлении указывается:

- Наименование
- Дата начала
- Дата окончания

| Таименование  |                  |
|---------------|------------------|
| Дата начала   | Дата окончания   |
| 🏥 Дата начала | 🛗 Дата окончания |

### Типы контейнеров

#### Справочник типов контейнеров.

| Типы контейн<br>Добавить | неро | в                        |   |                                   |   |   |   |  |
|--------------------------|------|--------------------------|---|-----------------------------------|---|---|---|--|
| Название                 | Ŧ    | Объем контейнера, куб.м. | Ŧ | Максимальное кол-во отходов, тонн | Ŧ |   |   |  |
| Контейнер для КГО        |      | 20                       |   | 10                                |   | Ø | Ô |  |

При добавлении нужно указать:

Инструкция пользователя электронной модели территориальной схемы обращения с отходами Республики Коми

- Наименование
- Объем контейнера, куб.метры
- Максимальное количество отходов, тонн

| Добавить                              |                    |
|---------------------------------------|--------------------|
| Наименование                          |                    |
| l                                     |                    |
| Объем контейнера                      |                    |
| 0                                     |                    |
| Максимальное количество отходов, тонн |                    |
| 0                                     |                    |
|                                       | Соуранить Ланана   |
|                                       | Сохранить • Отмена |

#### Виды объектов размещения

#### Виды объектов размещения

| Добавить                                           |                   |
|----------------------------------------------------|-------------------|
| Наименование                                       | Ŧ                 |
| Другой специально оборудованный объект захоронения | <i>i</i>          |
| Другой специально оборудованный объект хранения    | <i>3</i> <b>1</b> |
| Отвал горных пород, террикон                       | <b>e</b>          |

Раздел для работы со справочником видов объектов размещения.

При добавлении указывается только наименование.

| Добавить     |             |        |
|--------------|-------------|--------|
| Наименование |             |        |
|              | Сохранить 🗸 | Отмена |

### Отчеты

Раздел служит для формирования различных отчетов.

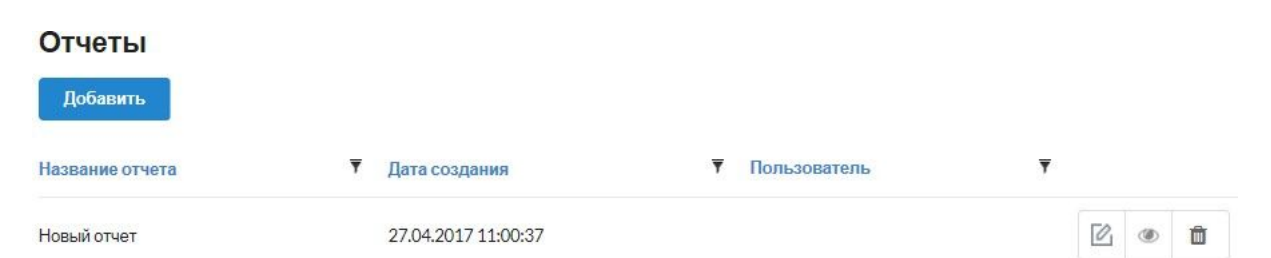

При добавлении открывается дизайнер отчетов, где можно сформировать необходимый вид отчета используя предусмотренные бизнес-сущности:

- Население
- Районы и населенные пункты
- Потоки между объектами
- Потоки между субъектами
- Целевые показатели
- Значения целевых показателей
- Временные срезы

Инструкция пользователя электронной модели территориальной схемы обращения с отходами Республики Коми

- Классы опасности отходов
- Типы объектов размещения
- Типы источников отходов
- Виды отходов
- Виды принимаемых отходов
- Виды деятельности объекта
- Данные по количеству отходов по объектам
- Данные по количеству отходов по районам
- Данные по количеству отходов по субъекту
- Данные по суммарному количеству отходов по объектам

| Просмотр сформированного отчета происходит при нажатии кнопки |  |
|---------------------------------------------------------------|--|
| проблетр сфермирование от тета прополедит при налатии кнетки  |  |

### Данные

#### Объекты обращения с отходами

Данные по объектам сведены в таблицу, которая содержит средства для

редактирования, удаления и редактирования количеств отходов . Кроме этого предусмотрена настройка каждого вида деятельности.

#### Объекты обращения с отходами

| Добавить 🗮 Пе      | ересчитать суммы                 |                           |                                                           |                     |
|--------------------|----------------------------------|---------------------------|-----------------------------------------------------------|---------------------|
| Id 🔻 Внешний код 🔻 | Наименование                     | ▼ Фактический адрес ▼     | Виды деятельности                                         |                     |
| 20537              | МКД п Абезь ул<br>Вокзальная д.2 | п Абезь ул Вокзальная д.2 | Место накопления Объект обработки<br>Источник образования | <b>m</b> C <b>ü</b> |
| 20538              | МКД п Абезь ул<br>Вокзальная д.3 | п Абезь ул Вокзальная д.3 | Источник образования                                      |                     |
| 20539              | МКД п Абезь ул<br>Вокзальная д.4 | п Абезь ул Вокзальная д.4 | Источник образования                                      | <b>e</b> C <b>b</b> |

Инструкция пользователя электронной модели территориальной схемы обращения с отходами Республики Коми

При добавлении объекта заполняются поля:

- Наименование
- Фактический адрес
- Район
- Ближайший населенный пункт
- Широта
- Долгота
- Контактные данные
- Сайт
- Организация
- Внешний код объекта
- Наличие лицензии
- Виды деятельности, в виде списка с полями:
  - Название вида деятельности (с возможность отметить)
  - Дата начала
  - Дата окончания

| Общая информация                           |          |                                         |  |
|--------------------------------------------|----------|-----------------------------------------|--|
| Наименование                               |          | Фактический адрес                       |  |
|                                            |          | Фактический адрес                       |  |
| Район                                      |          | Ближайший населенный пункт              |  |
| Городской округ Усинск                     | ~        | Введите 2 символа для поиска по ОКТМО 🔹 |  |
| Широта                                     |          | Долгота                                 |  |
| 0                                          |          | 0                                       |  |
| Контактные данные                          |          | Сайт                                    |  |
| Контактные данные                          |          | Сайт                                    |  |
| Организация                                |          | Внешний код объекта                     |  |
| Укажите организацию                        | ~        | Внешний код объекта                     |  |
| Есть лицензия<br>Виды деятельности объекта |          |                                         |  |
| Источник образования                       | 🏥 Датан  | начала                                  |  |
|                                            | 🛗 Дата с | окончания                               |  |

Количества отходов представляют собой список, в котором конкретизируются количества по временному срезу, виду отхода, виду деятельности.

#### Данные по количествам отходов для объекта 'МКД п Абезь ул Вокзальная д.2'

| Добавить         |                                                       |   |                    |                                            |                                        |   |   |
|------------------|-------------------------------------------------------|---|--------------------|--------------------------------------------|----------------------------------------|---|---|
| Временной срез 🔻 | Вид отхода                                            | ₹ | Вид деятельности 🔻 | Количество отходов 🔻<br>в тоннах, норматив | Количество отходов ▼<br>в тоннах, факт |   |   |
| 2016 год         | Отходы добычи угля открытым способом<br>(21110000000) |   | Место накопления   | 12                                         | 12                                     | I | Ô |
| 2016 год         | Отходы добычи угля открытым способом<br>(21110000000) |   | Место накопления   | 11                                         | 11                                     | I | Ô |
| 2016 год         | Отходы добычи угля открытым способом<br>(2111000000)  |   | Место накопления   | 4                                          | 4                                      | I | Ô |

Инструкция пользователя электронной модели территориальной схемы обращения с отходами Республики Коми

При добавлении указывается:

- Временной срез
- Вид деятельности
- Вид отхода
- Количество отходов в тоннах (норматив/факт)
- Количество отходов в кубометрах (норматив/факт)

| Временной срез                         |                                        |
|----------------------------------------|----------------------------------------|
| 2016 год                               | V                                      |
| Вид деятельности                       | Вид отхода                             |
| Место накопления                       | Введите три цифры, для поиска в коде 🔹 |
| Количество отходов в тоннах, норматив  | Количество отходов в тоннах, факт      |
| 0                                      | 0                                      |
| Количество отходов в куб. м., норматив | Количество отходов в куб. м., факт     |
| 0                                      | 0                                      |

Для настройки вида деятельности следует воспользоваться соответствующей кнопкой.

Например, Место накопления. В данном случае открывается окно, в котором можно настроить

- Номер контейнерной площадки
- Вид площадки
- Адреса зданий, из которых накапливаются отходы
- Организация, обслуживающая площадку
- Балансосодержатель
- Количество и тип установленных контейнеров
- Общая вместительность контейнеров в тоннах
- Общая вместительность контейнеров в кубометрах

| remels neurophier                                                                                          | й площадки                   | Видплощадки                                                                                                |           |  |
|----------------------------------------------------------------------------------------------------|------------------------------|----------------------------------------------------------------------------------------------------|-----------|--|
| Номер контейнер                                                                                            | ной площадки                 | Открытая                                                                                                   | ~         |  |
| Адреса зданий, из ко                                                                                       | торых накапливаются отходы   |                                                                                                    |           |  |
| Адреса зданий, из                                                                                          | которых накапливаются отходы |                                                                                                    |           |  |
| Эрганизация, обслуз                                                                                        | кивающая площадку            | Балансодержатель                                                                                           |           |  |
| Муниципальное унитарное предприятие<br>"Полигон" муниципального образования<br>городского округа "Воркута" |                              | Муниципальное унитарное предприятие<br>"Полигон" муниципального образования<br>городского округа "Воркута" |           |  |
| Количество и тип ус<br>+                                                                                   | тановленных контейнеров      |                                                                                                    |           |  |
| Тип                                                                                                    | Количество                   |                                                                                                    |           |  |
| Нет данных                                                                                                 |                              |                                                                                                    |           |  |
| Общая вместимость                                                                                          | контейнеров в тоннах         | Общая вместимость контейнеров                                                                              | в куб. м. |  |
| 0                                                                                                    |                              | 0                                                                                                    |           |  |

Для настройки вида деятельности "Источник образования" открывается окно, в котором настраивается:

- Общая площадь, квадратные метры
- Жилая площадь, квадратные метры
- Тип источника
- Количество жителей
- Среднегодовая норма образования отходов на 1 жителя, тонн

|                    |                    | оощая площадь кв. м.                                                |
|--------------------|--------------------|---------------------------------------------------------------------|
| 303,5              | ×                  | 529,9                                                               |
| Количество жителей |                    | Гип источника                                                       |
| 22                 | •                  | Многоквартирные дома                                                |
| я, тонн            | гходов на 1 жителя | Среднегодовая норма образования отх                                 |
|                    |                    | 0,35                                                                |
| 22<br>ія, тонн     | тходов на 1 жителя | Многоквартирные дома<br>Среднегодовая норма образования отх<br>0,35 |

Настройка вида деятельности "Объект обработки" происходит в окне, содержащем следующие поля:

- Наличие положительного заключения государственной экологической экспертизы
- Номер государственной экологической экспертизы
- Дата государственной экологической экспертизы
- Примечание к заключению государственной экологической экспертизы
- Статус соответствия законодательству
- Примечание к статусу соответствия законодательству
- Тип и способ обработки отходов
- Сведения о наличии негативного воздействия на окружающую среду

Кроме этого имеется возможность указать проектную мощность (тонны/кубометры) и виды принимаемых отходов для каждого временного среза. Кнопки "Проектная мощность" и "Виды принимаемых отходов".

Аналогичная форма заполняется также для настройки видов деятельности "Объект утилизации" и "Объект обезвреживания".

Для видов деятельности "Захоронение отходов" и "Хранение отходов" на форме настройки присутствует также возможность отредактировать количество накопленных отходов. Кнопка "Количество накопленных отходов".

#### Настройка вида деятельности "Объект обработки" для объекта "МКД с Айкино пер Мелиораторов д.5 аа"

| ОЕсть ОНет • Нет данных                                                                                       | ючения государственной эко | ологической экспертизы           | Проектная м | ющность     |               |
|----------------------------------------------------------------------------------------------------|----------------------------|----------------------------------|-------------|-------------|---------------|
| Номер государственной эколог                                                                                  | ической экспертизы         |                                  | Виды прини  | маемых отхо | одов          |
| Номер государственной экол                                                                                    | погической экспертизы      |                                  |             |             |               |
| Дата государственной экологи                                                                                  | ческой экспертизы          |                                  |             |             |               |
| 🛗 Дата государственной эк                                                                                     | ологической экспертизы     |                                  |             |             |               |
| Примечание к заключению госу                                                                                  | /дарственной экологической | і экспертизы                     |             |             |               |
| Примечание к заключению г                                                                                     | осударственной экологичест | кой экспертизы                   |             |             |               |
| Статус соответствия законодат                                                                                 | тельству                   |                                  |             |             |               |
|                                                                                                    | ствует 🖲 пет данных        |                                  |             |             |               |
| Примечание к статусу соответс                                                                                 | твия законодательству      |                                  |             |             |               |
| примечание к статусу соотв                                                                                    | етствия законодательству   |                                  |             |             |               |
| Тип и способ обработки отходо                                                                                 | В                          |                                  |             |             |               |
| Тип и способ обработки отхо                                                                                   | дов                        |                                  |             |             |               |
| Сохранить ✓ О<br>Организации<br>Организации                                                                   | тмена                      |                                  |             |             |               |
| Дооавить                                                                                                    |                            |                                  |             |             |               |
| Наименование                                                                                                  | ▼ Юридический адрес ▼      | Фактический адрес                | ▼ Телефон ▼ | ИНН Ŧ       | ОГРН          |
| Муниципальное унитарное<br>предприятие "Полигон"<br>муниципального образования<br>городского округа "Воркута" |                            | г. Воркута б-р Пищевиков д.2Б    |             | 1103002033  | 1101103000240 |
| ООО «Таможенно- Транспортный<br>Терминал»                                                                     |                            | Москва, ул.Расковой, д.34 стр.14 |             | 1103015152  | 1021100806870 |
|                                                                                                    |                            | Московская обл., Красногорский   |             |             |               |

Данные организаций показываются в соответствующей таблице. Имеется возможность добавить/отредактировать данные организации, а также удалить данные организации.

район, автодорога «Балтия»,

бизнес-центр «Рига Ленд»,

строение 3

Ŧ

1104012845 **1**111104000116

(A) Ô

T.

Ø Ô

При добавлении указываются поля:

Интинская ТЭЦ филиала «Коми» ПАО

«ТПлюс»

Инструкция пользователя электронной модели территориальной схемы обращения с отходами Республики Коми

- Наименование
- Юридический адрес
- Фактический адрес
- Телефон
- ИНН
- ОГРН

| Добавить          |                    |
|-------------------|--------------------|
| Наименование      |                    |
| Юридический адрес |                    |
| Юридический адрес |                    |
| Фактический адрес |                    |
| Фактический адрес |                    |
| Телефон           |                    |
| Телефон           |                    |
| ИНН               |                    |
| ИНН               |                    |
| огрн              |                    |
| ОГРН              |                    |
|                   |                    |
|                   | Сохранить 🗸 Отмена |

#### Целевые показатели

个

Данные по целевым показателям сведены в таблицу. Предусмотрена возможность добавить/изменить целевые показатели, удалить целевые показатели, а изменить

порядок

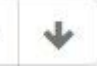

и указать значения целевых показателей.

#### Целевые показатели

| Добавить                                                                          |              |   |   |   |   |          |
|-----------------------------------------------------------------------------------|--------------|---|---|---|---|----------|
| Наименование                                                                      | 🔻 Описание 🔻 |   |   |   |   |          |
| Доля утилизированных (использованных), обезвреженных отходов I класса опасности   |              | ≁ |   | Ø | Ô | Значения |
| Доля утилизированных (использованных), обезвреженных отходов II класса опасности  |              | 1 | ≁ | I | Ô | Значения |
| Доля утилизированных (использованных), обезвреженных отходов III класса опасности |              | 1 | ≁ | ľ | â | Значения |

#### При добавлении указываются поля:

- Наименование
- Описание

| Добавить |             |        |
|----------|-------------|--------|
| Название |             |        |
| 1        |             |        |
| Описание |             |        |
| Описание |             |        |
|          |             |        |
|          | Сохранить 🛩 | Отмена |

Значения целевых показателей показываются по временным срезам.

Значения целевого показателя Доля утилизированных (использованных), обезвреженных отходов I класса опасности

| Добавить |                        |          |          |
|----------|------------------------|----------|----------|
| Срез     | <b>Т</b> Значение      | 🔻 Факт 🔻 |          |
| 2017 год | 100% (0.471 тыс. тонн) |          | 6 1      |
| 2018 год | 100% (0.539 тыс. тонн) |          | 6        |
| 2019 год | 100% (0.572 тыс. тонн) |          | <b>e</b> |

#### При добавлении достаточно указать

- Временной срез
- Значение
- Факт

Инструкция пользователя электронной модели территориальной схемы обращения с отходами Республики Коми

#### Потоки

При добавлении данных о потоках между субъектами заполняются следующие поля:

- Субъект
- Объект обращения с отходами
- Направление (от субъекта в объект, от объекта в субъект)
- Операция (обработка, утилизация, обезвреживание, захоронение, хранение, накопление)
- Временной срез
- Код и название отхода
- Количество, тонн
- Объем, куб. м.

| Субъект               |   | Объект обращения с отходами |   |
|-----------------------|---|-----------------------------|---|
| Архангельская область | • | Введите фразу для поиска    |   |
| Направление           |   | Операция                    |   |
| Направление потока    | • | Тип операции                | • |
| Срез                  |   | Код и название отхода       |   |
| 2016 год              | * | Введите фразу для поиска    | • |
| Количество, т         |   | Объем, м3                   |   |
| 0                     |   | Объем, м3                   |   |

Данные о потоках между объектами выводятся в таблице с возможностью добавления, редактирования и удаления.

При добавлении данных о потоке между объектами указываются поля

- Откуда
- Куда
- Операция
- Временной срез
- Код и название отхода
- Количество, тонн
- Объем, куб. м

Инструкция пользователя электронной модели территориальной схемы обращения с отходами Республики Коми

#### Между объектами

| Добавить |         |                                           |       |                 |                                                                                                    |           |             |              |             |             |   |   |
|----------|---------|-------------------------------------------|-------|-----------------|----------------------------------------------------------------------------------------------------|-----------|-------------|--------------|-------------|-------------|---|---|
| ID 🔻 E   | xt ID ₹ | Откуда 🔻                                  | ID 🔻  | Ext ID <b>T</b> | Куда 🔻                                                                                                    | Операция  | Срез 🔻      | Вид отхода 🔻 | Кол-во, т 🔻 | Объем, мЗ 🔻 |   |   |
| 20570    |         | МКД с<br>Айкино<br>мкр<br>Надежда<br>д.11 | 35362 |                 | 19<br>контейнерных<br>площадок, 35-<br>общее<br>количество<br>контейнеров,<br>график<br>вывоза1 раз в<br>сутки | Обработка | 2016<br>год | 73111002215  | 5,775       |             | ľ | Ē |
| 20570    |         | МКД с<br>Айкино<br>мкр<br>Надежда<br>д.11 | 35362 |                 | 19<br>контейнерных<br>площадок, 35-<br>общее<br>количество<br>контейнеров,<br>график<br>вывоза1 раз в<br>сутки | Обработка | 2016<br>год | 73111001724  | 17,325      |             | F | Ē |

| Откуда                   |            |   |
|--------------------------|------------|---|
| Введите фразу для поиска |            | • |
| Куда                     |            |   |
| Введите фразу для поиска |            | • |
| Операция                 | Срез       |   |
| Тип операции             | ▼ 2016 год | • |
| Код и название отхода    |            |   |
| Введите фразу для поиска |            | - |
| Количество, т            | Объем, м3  |   |
| 0                        | Объем, мЗ  |   |

Инструкция пользователя электронной модели территориальной схемы обращения с отходами Республики Коми

#### Файлы

Раздел для работы с файлами. Предусмотрена возможность добавления, удаления файлов, а также изменения их порядка.

| Файлы                               |   |   |
|-------------------------------------|---|---|
| Добавить                            |   |   |
| Файл                                |   |   |
| Справка G46 откорректированная.rtf  | * | â |
| Справка о наличии мест G62_var2.doc | • | Û |

При добавлении достаточно указать файл:

| Добавить файл |           |        |
|---------------|-----------|--------|
| Обзор         |           |        |
|               | Сохранить | Отмена |

Для изменения порядка служат кнопки

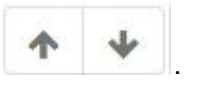